Log in to Campus Solutions and follow the steps below:

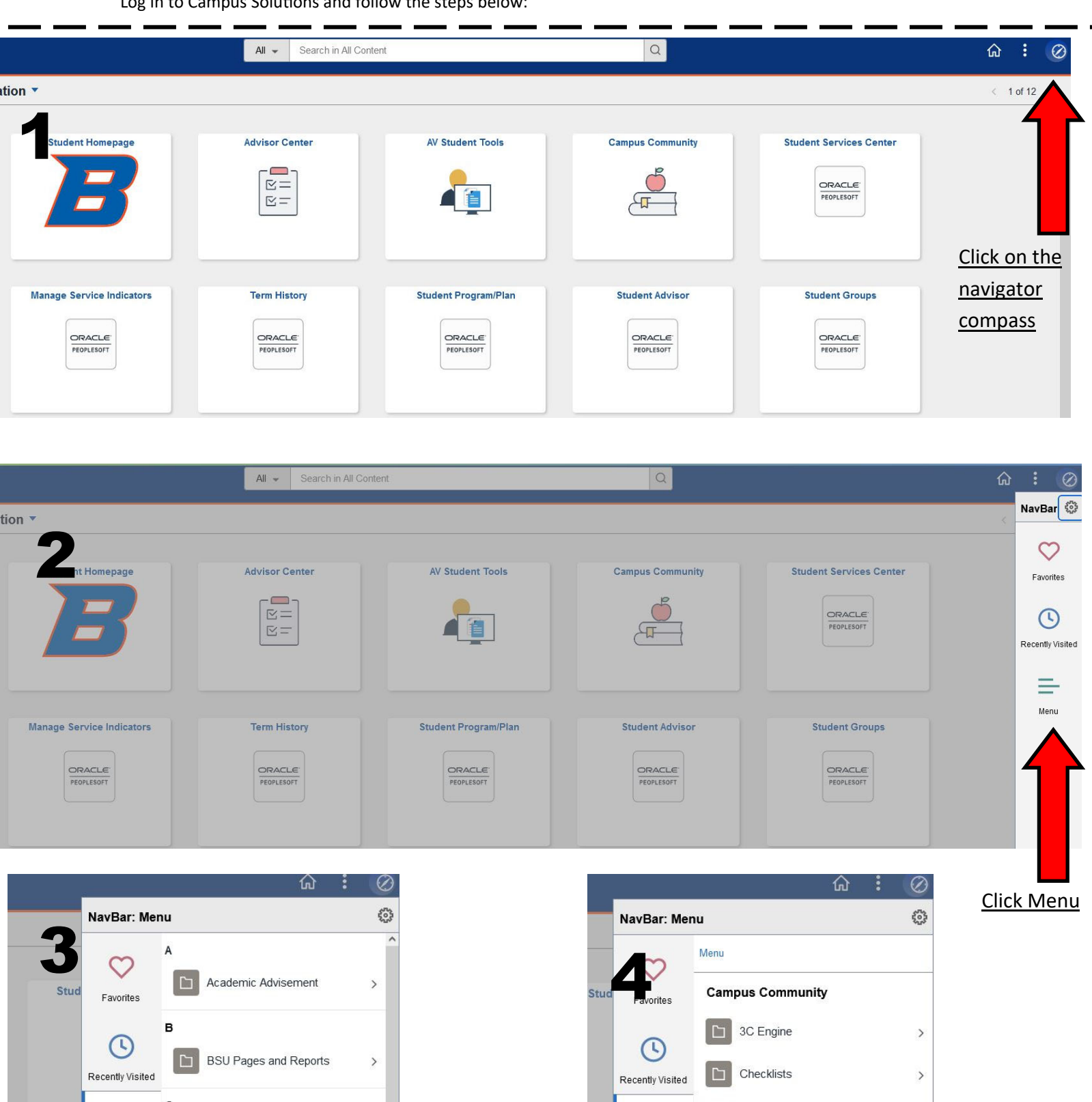

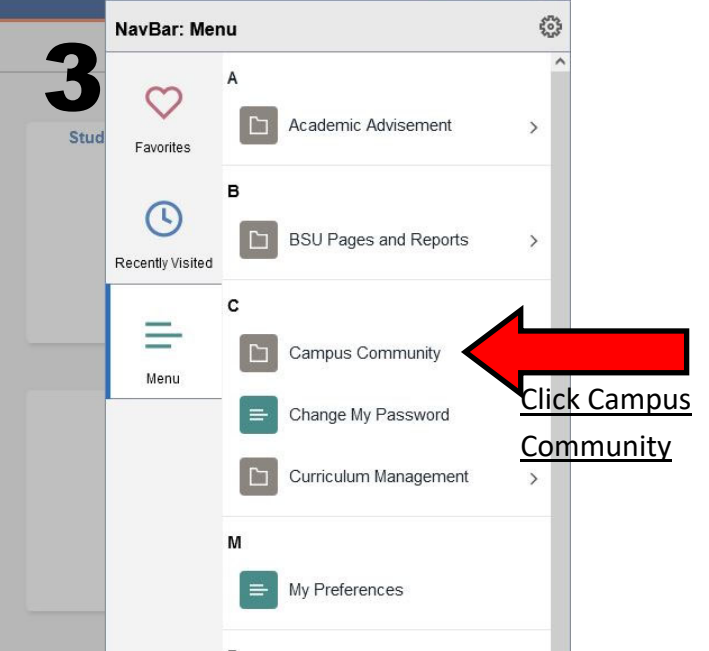

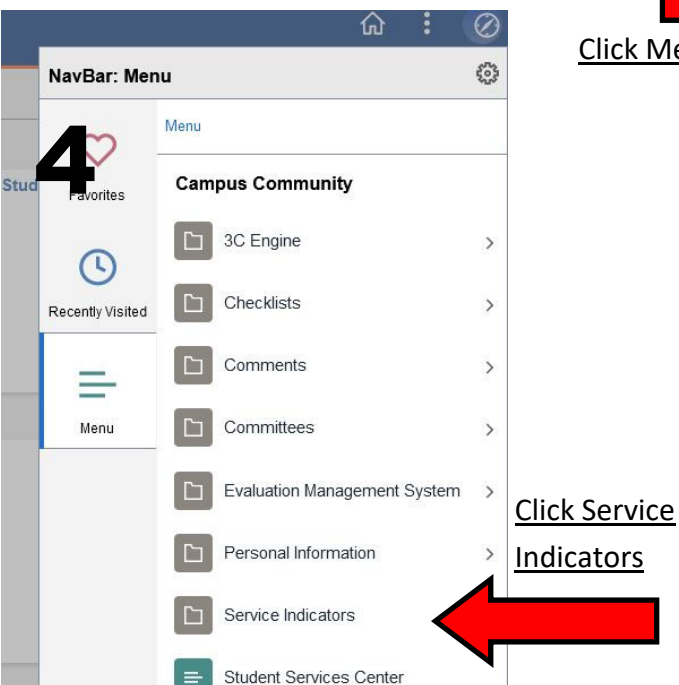

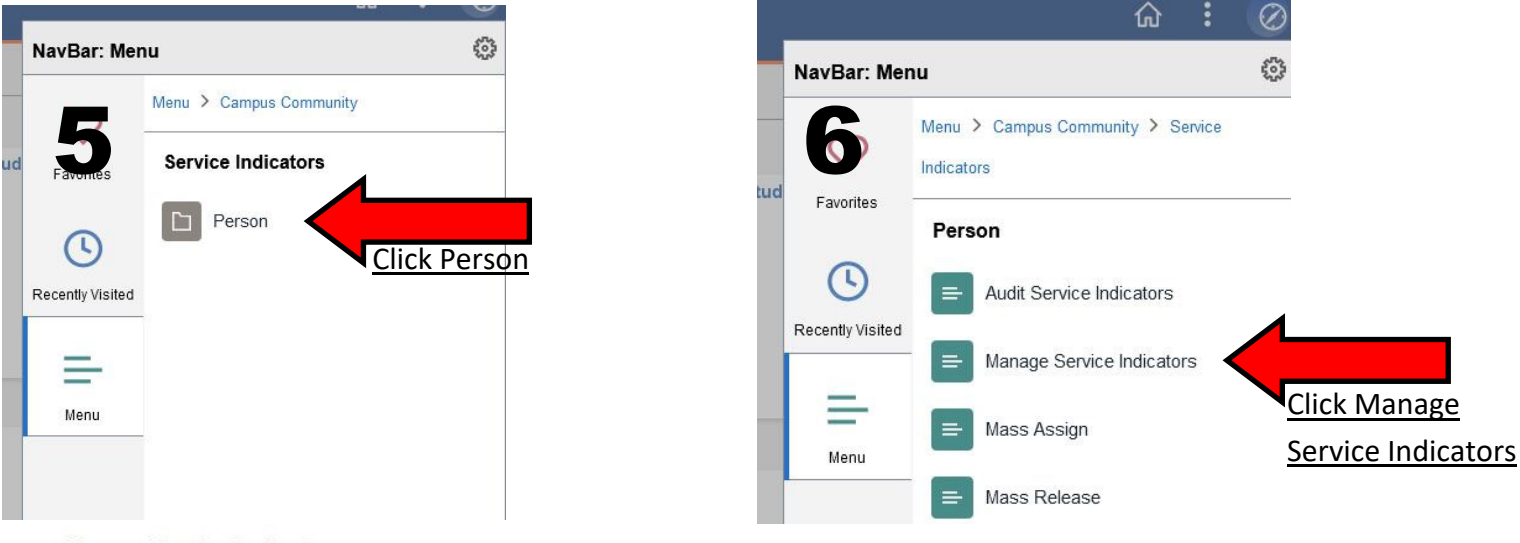

## Manage Service Indicators

Enter any information you have and click Search. Leave fields blank for a list of all values.

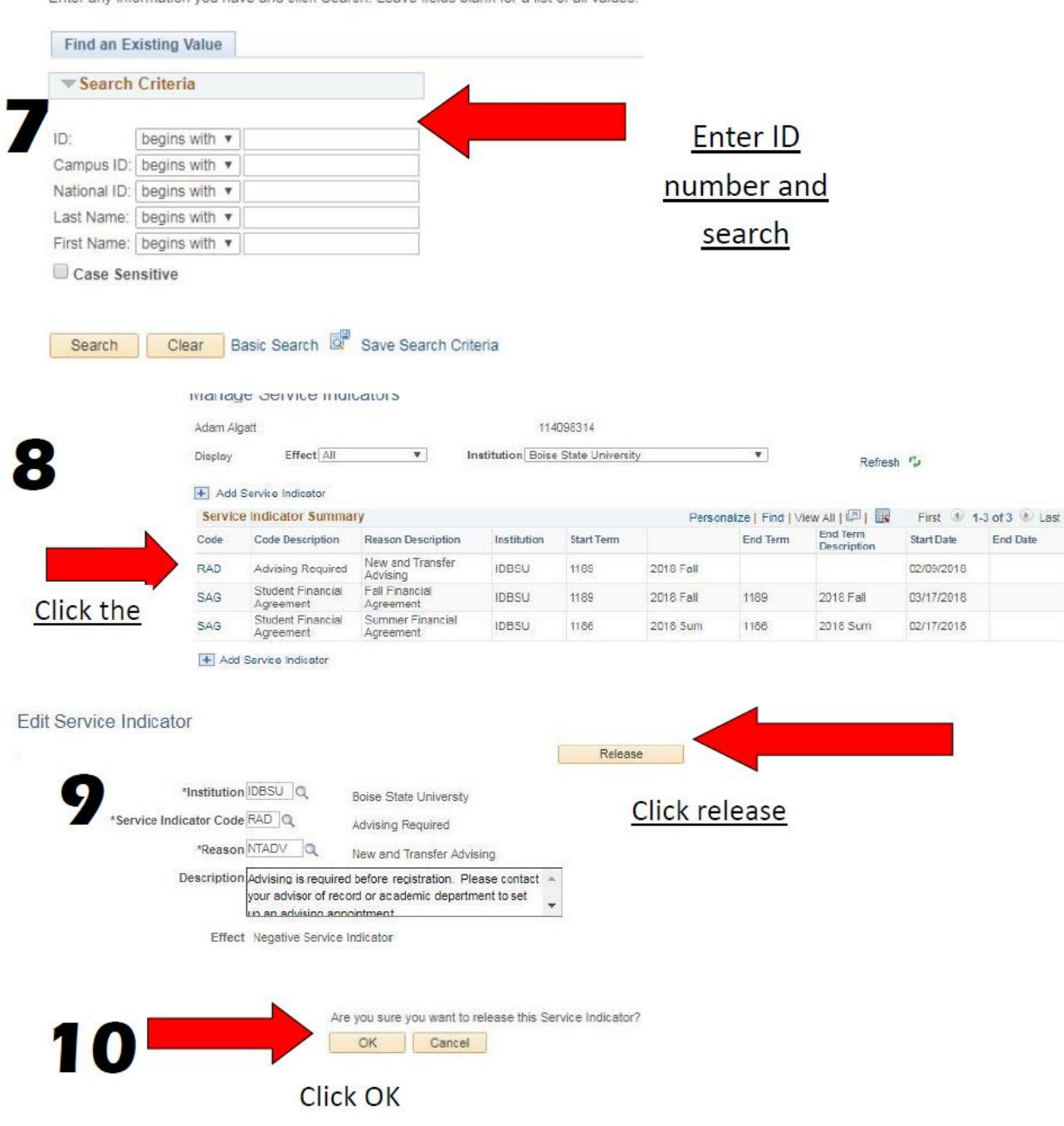